### Hilfestellung zum Hochladen des Reports für Kaufleute im E-Commerce

### Anmelden müssen Sie sich unter: https://bildung-ihk-emden.de/tibrosBB/BB\_auszubildende.jsp.

Bitte entnehmen Sie Ihrem Anschreiben die Zugangsdaten für die Anmeldung auf unsere Homepage:

Azubi-Ident-Nr. (ohne die vorstehenden Nullen)  $\rightarrow$  = Azubinummer Anmeldekennung  $\rightarrow$  = Passwort. Azubi-PIN  $\rightarrow$  wird z.B. beim Hochladen des Reports benötigt

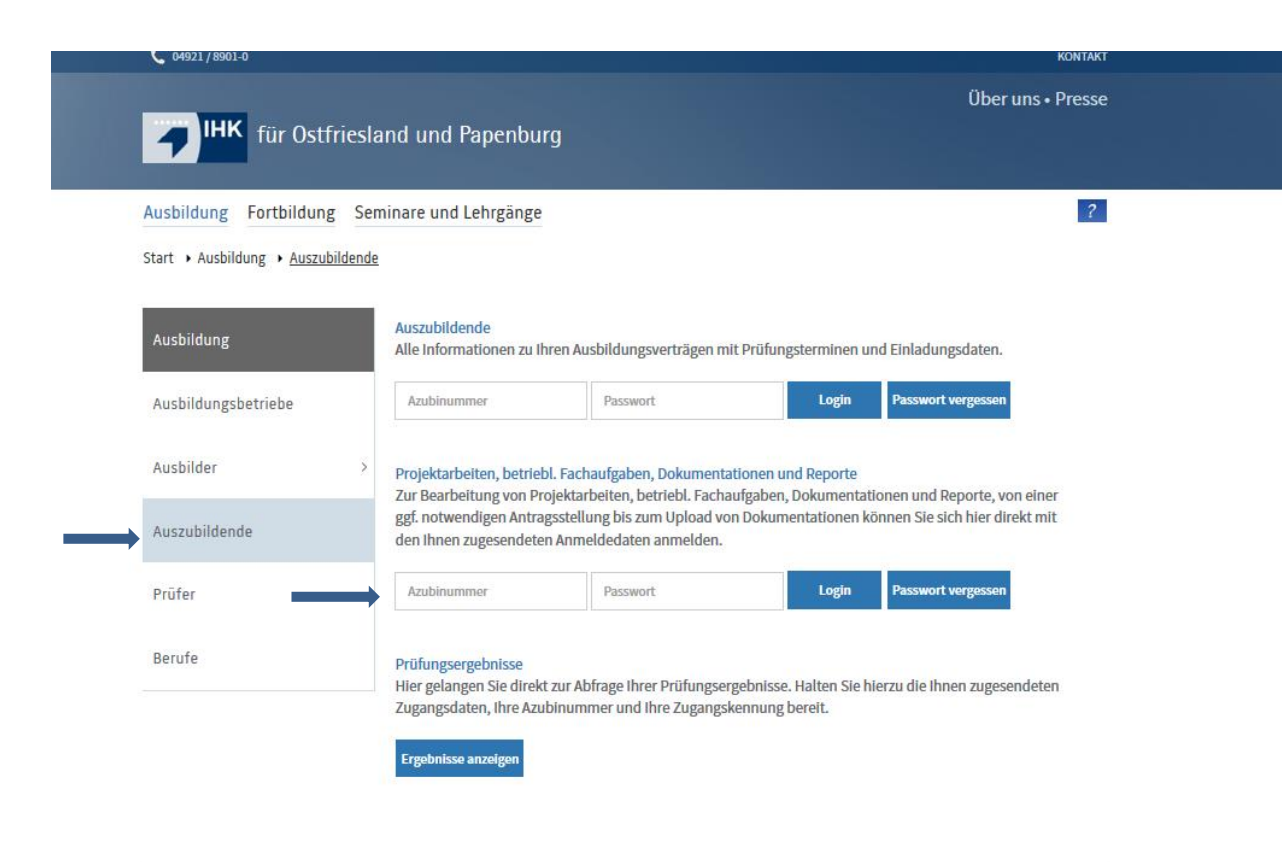

Es erscheint folgende Maske. Klicken Sie hier bitte auf das blau gekennzeichnete Prüfungsfach.

| <b>Für Ostfri</b>                | esland und Papenbur                                                                        | g                                                                                                    |
|----------------------------------|--------------------------------------------------------------------------------------------|----------------------------------------------------------------------------------------------------|
| Ausbildung                       |                                                                                            | <u>ර</u> ?                                                                                                    |
| Start > Ausbildung > Auszubild   | ende 🕨 Projektarbeiten                                                                     |                                                                                                    |
| Projektarbeiten                  | Projekta                                                                                   | rbeiten                                                                                                    |
| Meine Projektarbeiten<br>Anträge | Prüfungsteilneh                                                                            | mer/-in: Susanne Sorgenfrei                                                                                                    |
|                                  | Anschrift:                                                                                 | Geibelstr. 26<br>26721 Emden                                                                                                    |
|                                  | Anträge                                                                                    |                                                                                                    |
|                                  | Ausbildungsberuf:<br>Ausbildungsbeginn:<br>Ausbildungsende:<br>Prüfungstermin:<br>Projekt: | Kauffrau im E-Commerce<br>01.08.2018<br>31.07.2021<br>Sommer 2021<br>8177-Fachgespräch zu einem projektbezogenen Prozess im E-Commerce,<br>Abschlussprüfung (Vorschlag 1) |
|                                  | Status:<br>Projektbetreuer/-in:                                                            | in Bearbeitung.<br>Maxi Musterfrau keine E-Mail eingegeben                                                                                                    |

Folgende Maske erscheint. Hier tragen Sie dann Ihre E-Mail-Adresse und den Namen und die E-Mail-Adresse Ihres Projektbetreuers, der später Ihre Arbeit genehmigen muss, ein. Klicken Sie danach auf "Speichern".

| <b>THK</b> für Ostfries           | land und Papenburg                                |                                      |   |
|-----------------------------------|---------------------------------------------------|--------------------------------------|---|
| Ausbildung                        |                                                   | ტ<br>                                | ? |
| Start > Ausbildung > Auszubildend | e 🔸 Projektarbeiten                               |                                      |   |
| Projektarbeiten                   | Projektarbeiten                                   |                                      |   |
| Meine Projektarbeiten<br>Anträge  | E-Mail-Adresse des/der Prüfungstei                | Inehmes/-in                          |   |
| E-Mail-Adresse                    | Gespeicherte E-Mail-Adresse                       |                                      |   |
| Antragsinfo                       | Neue E-Mail-Adresse:                              | wiederholen                          |   |
| Dokumentation/Report              | ssorgenfrei@gmx.de                                | ssorgenfrei@gmx.de                   |   |
|                                   | Projektbetreuer/-in (in Ihrem Unter               | nehmen)                              |   |
|                                   | Vorname: (*)                                      | Nachname: (*)                        |   |
|                                   | Махі                                              | Musterfrau                           |   |
|                                   | Bitte tragen Sie die E-Mail-Adresse Ihres Projekt | etreuer/ihrer Projektbetreuerin ein. |   |
|                                   | E-Mail-Adresse:                                   | wiederholen (*)                      |   |
|                                   | museen adu@t-Ontine.de                            | mosterrol@continetue                 |   |
|                                   | Spei                                              | chern Abbruch                        |   |
|                                   | *Pflichtfelder                                    |                                      |   |

| <b>IHK</b> für Ostfriesland                                                  | und Papenburg                                                                                           | Über uns • Presse |                                                                                                    |
|------------------------------------------------------------------------------|----------------------------------------------------------------------------------------------------|-------------------|----------------------------------------------------------------------------------------------------|
| Ausbildung Fortbildung Semin<br>Start + Ausbildung + Auszubildende +         | are und Lehrgänge<br>Projektarbeiten                                                                    | ?                 |                                                                                                    |
| Projektarbeiten<br>Meine Projektarbeiten                                     | Projektarbeiten                                                                                         |                   | <br>Sie erhalten eine Meldung, dass die Daten<br>gespeichert wurden.                                       |
| Antrage                                                                      | Wir haben an ssorgenfrei@grnx.de eine E-Mail gesendet.<br>Bitte bestätigen Sie den dort stehenden Link. |                   |                                                                                                    |
|                                                                              | Zurück                                                                                                  |                   |                                                                                                    |
|                                                                              |                                                                                                    |                   |                                                                                                    |
| Gesendet am:<br>Absender: ausbildung@emden.<br>Empfänger: ssorgenfrei@gmx.de | Infos zum Empfänger (0000566541):<br>Frau<br>ihk.de Susanne Sorgenfrei<br>Geibelstr. 26<br>26721 Emden  |                   | <br>Gleichzeitig erhalten Sie ein Mail. Klicken Sie auf<br>den Link, um Ihre E-Mail-Adresse zu bestätigen. |

#### IHK für Ostfriesland und Papenburg. Bestätigung der E-Mail-Adresse.

Sehr geehrte Frau Sorgenfrei,

Sie haben eine neue E-Mail-Adresse hinterlegt oder Ihre bestehende E-Mail-Adresse geändert. Bitte klicken Sie auf den folgenden Link um Ihre E-Mail-Adresse zu bestätigen:

https://bildung-ihk-emden.de:9443/tibrosBB/azubiChangeEmail.jsp?azubinr=0000566541&token=mcJTJdDqLb

Mit freundlichen Grüßen

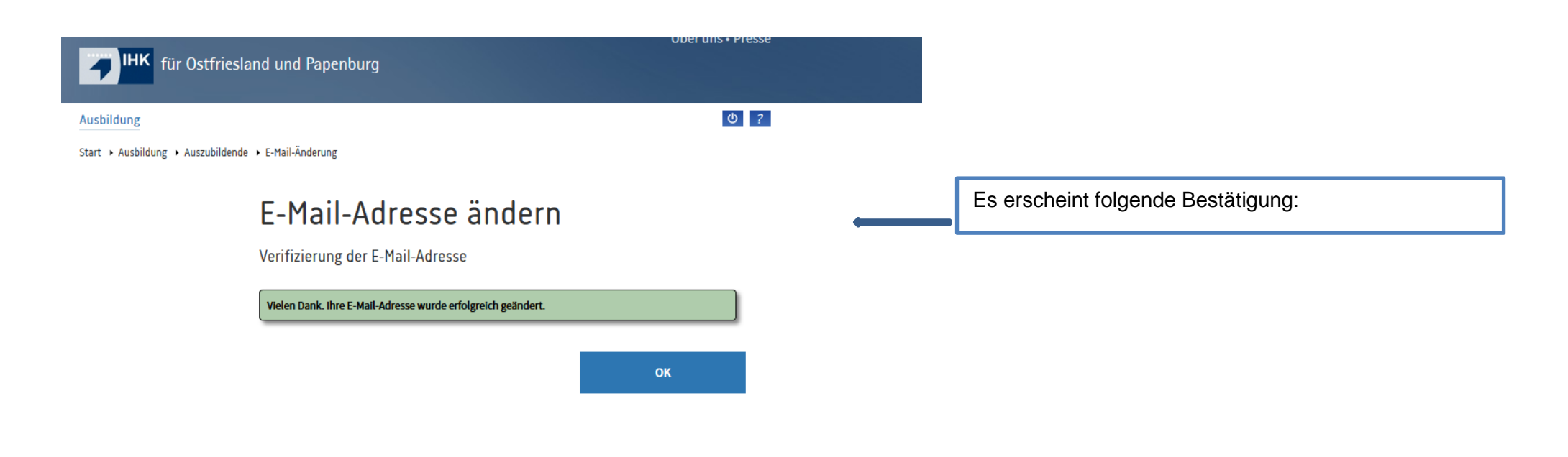

Wenn Sie sich das nächste Mal anmelden wird Ihnen gleich diese Seite angezeigt:

## für Ostfriesland und Papenburg

ዕ ?

Start + Ausbildung + Auszubildende + Projektarbeiten

Ausbildung

| Projektarbeiten                  | Projektarbeiten                        |                                                                                                    |  |
|----------------------------------|----------------------------------------|----------------------------------------------------------------------------------------------------|--|
| Meine Projektarbeiten<br>Anträge | Prüfungsteilnehmer/-in                 |                                                                                                    |  |
| E-Mail-Adresse                   | Name:                                  | Susanne Sorgenfrei                                                                                              |  |
| Antragsinfo                      | Anschrift:                             | Geibelstr. 26<br>26721 Emden                                                                                    |  |
|                                  | E-Mail:                                | ssorgenfrei@gmx.de                                                                                              |  |
| Dokumentation/Report             | Telefon:                               |                                                                                                    |  |
|                                  | Azubi-Nr.:                             | 0000566541                                                                                                    |  |
|                                  | Prüfling-Nr.:                          | 6001                                                                                                    |  |
|                                  | Ausbildungsstätte                      |                                                                                                    |  |
|                                  | Anschrift:                             | Industrie- und Handelskammer<br>für Ostfriesland und<br>Papenburg<br>Pseudo-Kammer<br>Ringstr. 4<br>26721 Emden |  |
|                                  | Ausbilder/-in:                         | Maxi Musterfrau (ausbildung@emden.ihk.de)                                                                       |  |
|                                  | Projektbetreuer/-in:                   | Maxi Musterfrau (Musterfrau@t-online.de)                                                                        |  |
|                                  | Projektinformationen                   |                                                                                                    |  |
|                                  | Ausbildungsberuf:                      | Kauffrau im E-Commerce                                                                                          |  |
|                                  | Fach:                                  | Fachgespräch zu einem projektbezogenen Prozess im E-Commerce                                                    |  |
|                                  | Prüfungsart:                           | Abschlussprüfung                                                                                                |  |
|                                  | Prüfungstermin:                        | Sommer 2021                                                                                                    |  |
|                                  | Vorschlag:                             | 1                                                                                                    |  |
|                                  | Thema:                                 |                                                                                                    |  |
|                                  | Status:                                | Genehmigt/Warten auf Dokumentation/Report.                                                                      |  |
|                                  | Doku/Report:                           | 04.05.2021 12:00 Uhr                                                                                            |  |
|                                  | Form der Dokumentation/des<br>Reports: | Online als Upload. Erlaubte Dateiformate: PDF                                                                   |  |
|                                  | Hinweise der IHK:                      |                                                                                                    |  |
|                                  | Bemerkung des<br>Projektbetreuers:     |                                                                                                    |  |
|                                  | Hinweise des<br>Prüfungsausschusses:   |                                                                                                    |  |

Zurück Dokumentation/Report

Klicken Sie auf Dokumentation / Report

**IHK** für Ostfriesland und Papenburg

#### Ausbildung

Start + Ausbildung + Auszubildende + Projektarbeiten

# Projektarbeiten

#### Projektinformation

| Prüfungsteilnehmer/-in:    | Susanne Sorgenfrei                                                                  |
|----------------------------|-------------------------------------------------------------------------------------|
| Azubl-Nr.:                 | 0000566541                                                                          |
| Prüfling-Nr.:              | 6001                                                                                |
| Ausbildungsberuf:          | Kauffrau Im E-Commerce                                                              |
| Fach:                      | 8177 - Fachgespräch zu einem projektbezogenen Prozess Im E-Commerce                 |
| Prüfungsart:               | 50 - Abschlussprüfung                                                               |
| Prüfungstermin:            | Sommer 2021                                                                         |
| Vorschlag:                 | 1                                                                                   |
| Thema:                     |                                                                                     |
| Status:                    | Genehmigt/Warten auf Dokumentation/Report.                                          |
| Doku/Report:               | 04.05.2021 12:00 Uhr                                                                |
| Form der<br>Dokumentation: | Form der Dokumentation/des Reports:Online als Upload. Erlaubte<br>Dateiformate: PDF |

Ihre Dokumentation/Report bereitstellen

Bitte eine Datei (max. 5,00 MB) auswählen und hochladen. Nur eine PDF-Datei kann hochgeladen werden.

Dokumentation/Report

Durchsuchen... Keine Datei ausgewählt.

Bereitsteller

Abbrechen Weiter

Gehen Sie auf die Schaltfläche "Durchsuchen" und wählen Sie Ihre Datei aus. Klicken Sie dann auf "Bereitstellen".

Denken Sie daran, dass in Ihrer PDF-Datei auch die "Eidesstattliche Erklärung" vorhanden sein muss!

0?

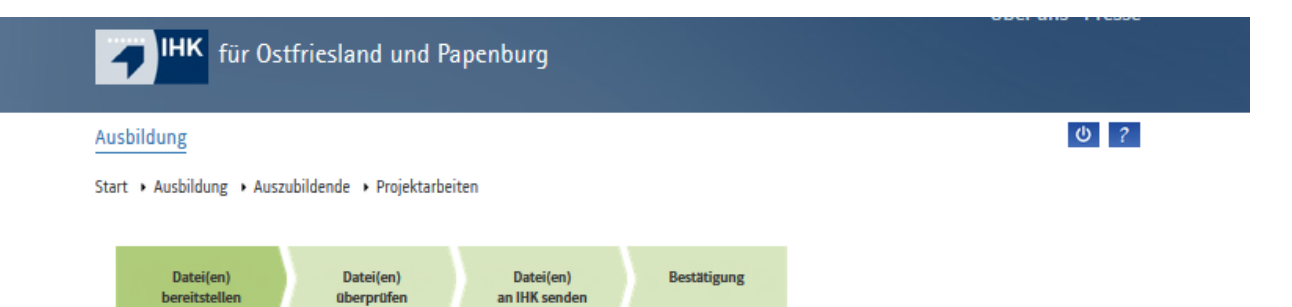

# Projektarbeiten

#### Projektinformation

| Prüfungsteilnehmer/-in:    | Susanne Sorgenfrei                                                                  |
|----------------------------|-------------------------------------------------------------------------------------|
| Azubi-Nr.:                 | 0000566541                                                                          |
| Prüfling-Nr.:              | 6001                                                                                |
| Ausbildungsberuf:          | Kauffrau Im E-Commerce                                                              |
| Fach:                      | 8177 - Fachgespräch zu einem projektbezogenen Prozess Im E-Commerce                 |
| Prüfungsart:               | 50 - Abschlussprüfung                                                               |
| Prüfungstermin:            | Sommer 2021                                                                         |
| Vorschlag:                 | 1                                                                                   |
| Thema:                     |                                                                                     |
| Status:                    | GenehmIgt/Warten auf Dokumentation/Report.                                          |
| Doku/Report:               | 04.05.2021 12:00 Uhr                                                                |
| Form der<br>Dokumentation: | Form der Dokumentation/des Reports:Online als Upload. Erlaubte<br>Datelformate: PDF |

Ihre Dokumentation/Report bereitstellen

Bitte eine Datei (max. 5,00 MB) auswählen und hochladen. Nur eine PDF-Datei kann hochgeladen werden.

Dokumentation/Report Dokumentation\_Sorgenfrel\_Susanne\_0000566541\_1.pdf

Abbrechen Weiter

T.

Klicken Sie auf "Weiter"

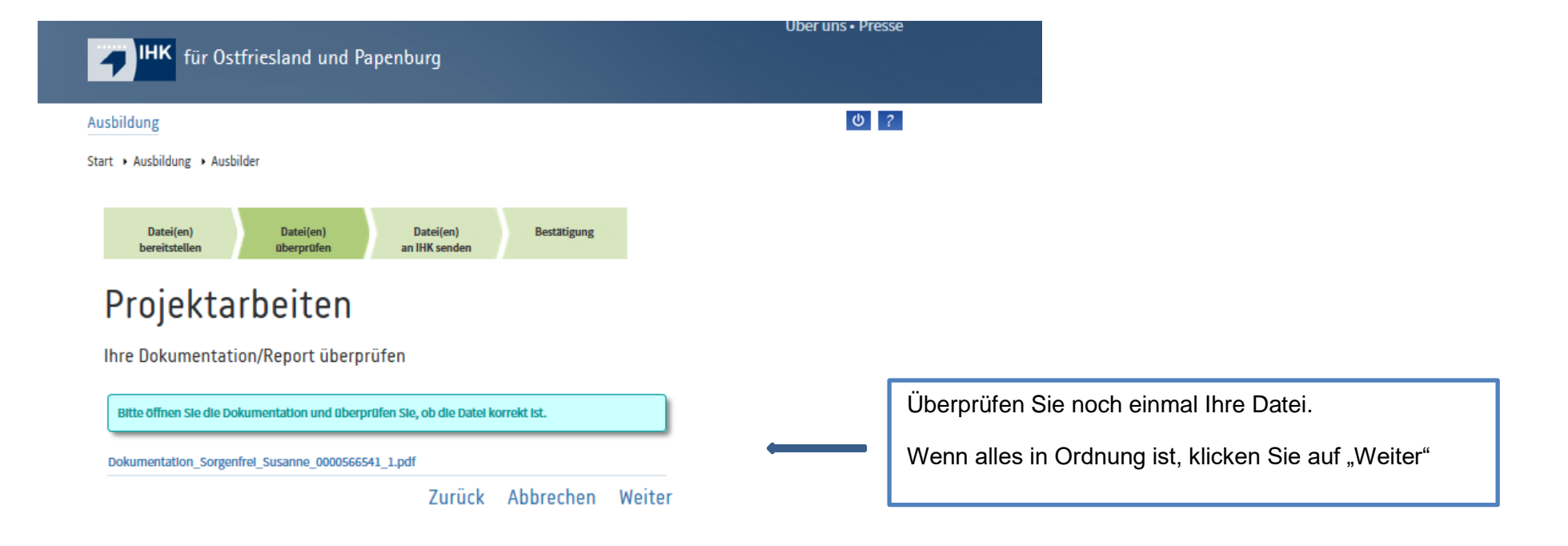

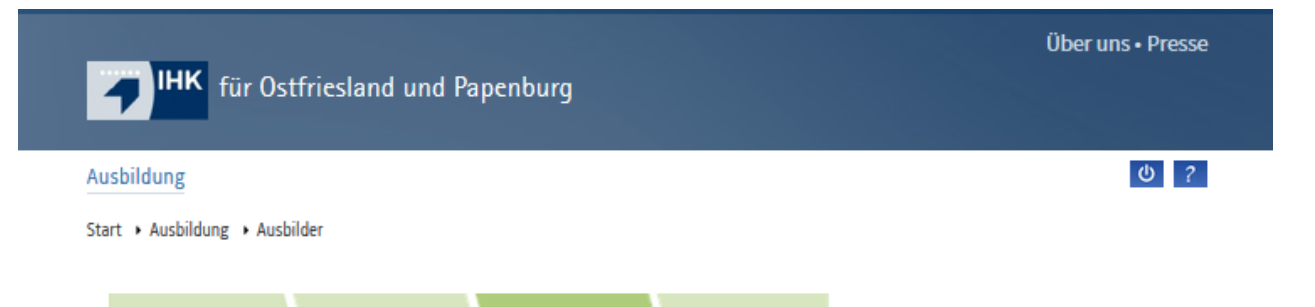

Bestätigung

# Projektarbeiten

Datei(en)

überprüfen

Datei(en)

bereitstellen

#### Dokumentation/Report senden

□ ich erkläre, dass ich das betriebliche Projekt / die betriebliche Aufgabe / den Report / das Konzept sowie - sofern laut Verordnung vorgesehen - die Dokumentation in der vorgeschriebenen Zeit -Inhaltlich selbstständig und ohne fremde Hilfe angefertigt habe. Ich bestätige, dass die Dokumentation / der Report / das Konzept bei keiner anderen Prüfung – auch nicht in Teilen - vorgelegt wurde. Alle Stellen, die dem Wortlaut oder dem Sinne nach anderen Texten entnommen sind, wurden unter Angabe der Quellen (einschließlich des World Wide Web und anderer elektronischer Text- und Datensammlungen) und nach den üblichen Regeln des wissenschaftlichen Zitierens nachgewiesen. Dies gilt auch für Zeichnungen, bildliche Darstellungen, Skizzen, Tabellen und dergleichen.

Datei(en)

an IHK senden

Des Weiteren erkläre Ich, dass keine schutzwürdigen Betriebs- und Kundendaten bzw. Daten Dritter enthalten sind. Mir ist bewusst, dass wahrheitswidrige Angaben als Täuschungshandlung im Sinne des § 22 der Prüfungsordnung für die Durchführung von Abschluss- und Umschulungsprüfungen behandelt werden und dass bei Täuschungsverdacht sämtliche Verfahren der Plaglatserkennung angewandt werden können.

Ist Ihre Dokumentation/Report fertig? Dann können Sie sie an die IHK und Prüfer(-innen) absenden. Bitte geben Sie Ihre PIN ein.

PIN (\*) PIN

Zurück Abbrechen Senden

Setzen Sie das Häkchen für die Bestätigung der Erklärung.

Geben Sie Ihre PIN ein und klicken Sie dann auf "Senden".

### Sie bekommen eine Bestätigung.

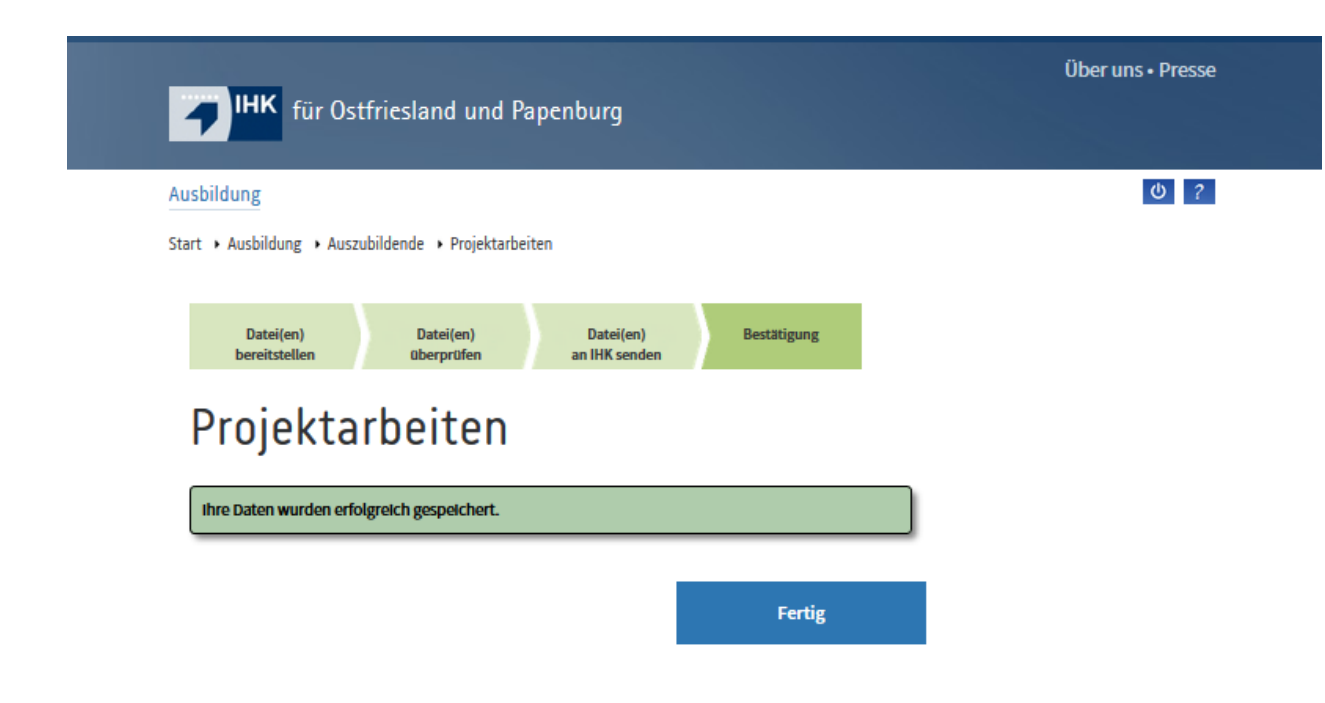

Der Projektbetreuer, den Sie angegeben haben, erhält dann eine E-Mail:

Empfänger: Musterfrau@t-online.de

IHK für Ostfriesland und Papenburg. Genehmigungsanfrage Dokumentation. Sorgenfrei, Susanne (Azubinummer: 0000566541 | Abschlussprüfung Sommer 2021 | Beruf: Kauffrau im E-Commerce)

Sehr geehrte Damen und Herren,

Ihr/e Auszubildende/r Susanne Sorgenfrei (Azubi-Ident: 0000566541) hat die Dokumentation/den Report online gestellt. Bitte überprüfen Sie die Unterlagen und bestätigen Sie diese mit Ihrer Pin bis spätestens zum 04.05.2021 12:00 Uhr (Nachfrist: ).

Hier können Sie die Dokumentation/den Report ansehen: https://bildung-ihk-emden.de:9443/tibrosBB/projektAusbLogin.jsp?azubi=0000566541&lfdnr=1

Mit freundlichen Grüßen

Wenn der Projektbetreuer den Link anklickt, kommt er automatisch auf die Seite, auf der er sich mit der PIN, die die Firma mit der Post erhalten hat, anmelden kann.

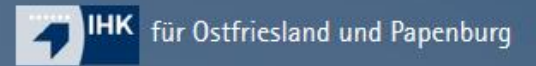

### Ausbildung

Start + Ausbildung + Ausbilder + Anmeldung für Projektarbeiten

| Ausbildung          |              | Gene<br>Habe<br>Proje | hmigung Projektarbeiten<br>In Sie keine Zugangsdaten als Ausbi<br>Iktantrag genehmigen, so melden Si | der und müssen einen<br>e sich hier an. |
|---------------------|--------------|-----------------------|----------------------------------------------------------------------------------------------------|-----------------------------------------|
| Ausbildungsbetriebe |              |                       |                                                                                                    |                                         |
| Ausbilder >         | éFotolia.com |                       |                                                                                                    |                                         |
| Auszubildende       | 0000566541   | 1                     | PIN                                                                                                  |                                         |
| Prüfer              | Login        |                       |                                                                                                    |                                         |
| Berufe              |              |                       |                                                                                                    |                                         |

Del una el resa

0 ?

Nach der Anmeldung erscheint folgende Seite:

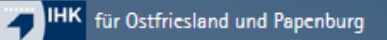

Ausbildung

Start + Ausbildung + Ausbilder + Projektarbeiten

### Projektarbeiten

Prüfungsteilnehmer/-in

| Name:                | Susanne Sorgenfrei                                                    |
|----------------------|-----------------------------------------------------------------------|
| Anschrift:           | Geibelstr. 26                                                         |
|                      | 26721 Emden                                                           |
| E-Mail:              | ssorgenfrei@gmx.de                                                    |
| Telefon:             |                                                                       |
| Azubi-Nr.:           | 0000566541                                                            |
| Prüfling-Nr.:        | 6001                                                                  |
| Ausbildungsstätte    | 2                                                                     |
| Anschrift:           | Industrie- und Handelskammer                                          |
|                      | für Ostfriesland und                                                  |
|                      | Papenburg                                                             |
|                      | Pseudo-Kammer                                                         |
|                      | Ringstr. 4                                                            |
|                      | 26721 Emden                                                           |
| Ausbilder/-in:       | Maxi Musterfrau (ausbildung@emden.ihk.de)                             |
| Projektbetreuer/-in: | Maxi Musterfrau (Musterfrau@t-online.de)                              |
| Projektinformatio    | n                                                                     |
| Ausbildungsberuf:    | Kauffrau im E-Commerce                                                |
| Fach:                | 8177 - Fachgespräch zu einem projektbezogenen Prozess im E-Commerce   |
| Prüfungsart:         | 50 - Abschlussprüfung                                                 |
| Prüfungstermin:      | Sommer 2021                                                           |
| Vorschlag:           | 1                                                                     |
| Thema:               |                                                                       |
| Status:              | Dokumentation/Report liegt der Ausbildungsstätte zur Genehmigung vor. |
| Doku/Report:         | 04.05.2021 12:00 Uhr                                                  |
| Antrag:              |                                                                       |
| Doku/Report:         | Dokumentation/Report                                                  |

0 ?

Genehmigung durch die/den Projektbetreuer/-in

Ablehnen Genehmigen

Der Projektbetreuer klickt auf den blauen Link "Dokumentation / Report". Die PDF-Datei öffnet sich.

Nach Durchsicht der Datei kann der Projektbetreuer den Report

- Ablehnen: Der Auszubildende erhält automatisch ein E-Mail von seinem Projektbetreuer, dass der Report nachgebessert werden muss. Der Prüfling hat dann erneut die Möglichkeit ein überarbeitetes Dokument hochzuladen.
- 2. Genehmigen: Es wird folgende Maske angezeigt:

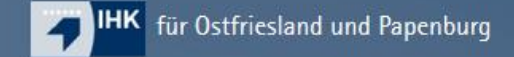

Ausbildung

Start + Ausbildung + Ausbilder + Projektarbeiten

## Projektarbeiten

Genehmigung durch die/den Projektbetreuer/-in

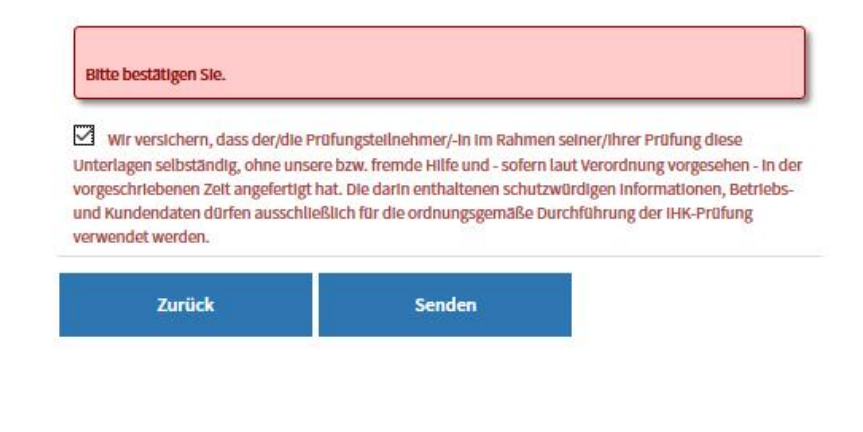

Der Projektbetreuer setzt das Häkchen bei der Versicherung über die ordnungsgemäße Durchführung des Projekts und klickt dann auf "Senden".

Uber uns • Presse

0 ?

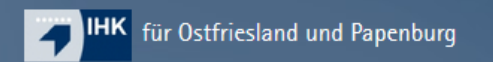

Ausbildung Fortbildung Seminare und Lehrgänge

Start + Ausbildung + Ausbilder + Projektarbeiten

# Projektarbeiten

Ihre Daten wurden erfolgreich gespeichert. Die Genehmigung/Ablehnung der Dokumentation ist abgeschlossen. Über uns • Presse

?

Fertig!